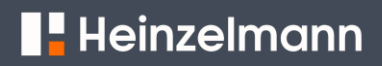

### FIRMWARECONTROLE EN -UPDATE

#### Voorbereiding

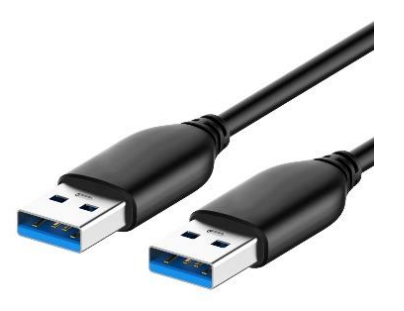

Zorg ervoor dat u de USB (Mannelijke USB-A naar mannelijke USB-A)

### Firmware versie controle.

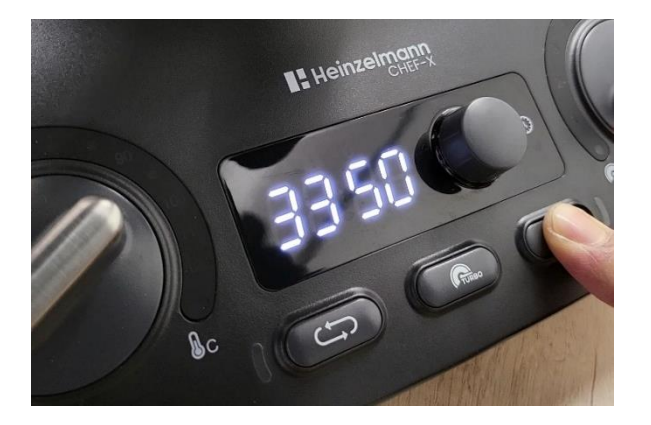

Druk en houd de **"MULTI-PULSE"** ((())) knop ingedrukt en steek de stekker in het stopcontact, het firmware versie nummer staat kort in het display vermeld.

#### Firmware upgrade

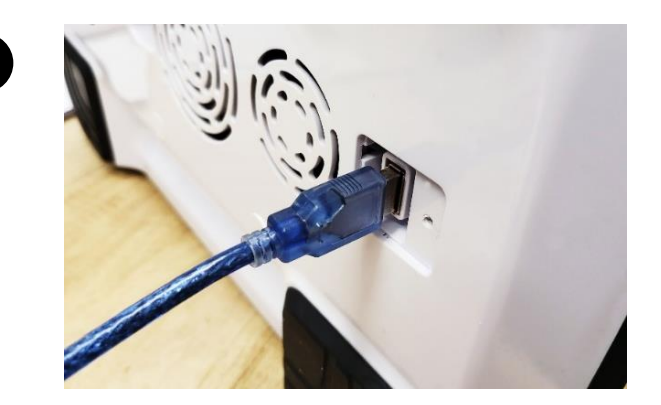

Sluit een computer (Windows OS) aan op de USB-poort van de Heinzelmann CHEF-X (Heinzelmann CHEF-X machine niet aansluiten op de voeding)

## Heinzelmann

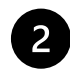

|   | •               |   |  |               |
|---|-----------------|---|--|---------------|
| ŀ | → LOG_3350 (D:) |   |  |               |
|   | Name            | ^ |  | Date modified |
|   | LOG0001.CSV     |   |  |               |

Een DISK symbool met een log bestand wordt op de computer weergegeven.

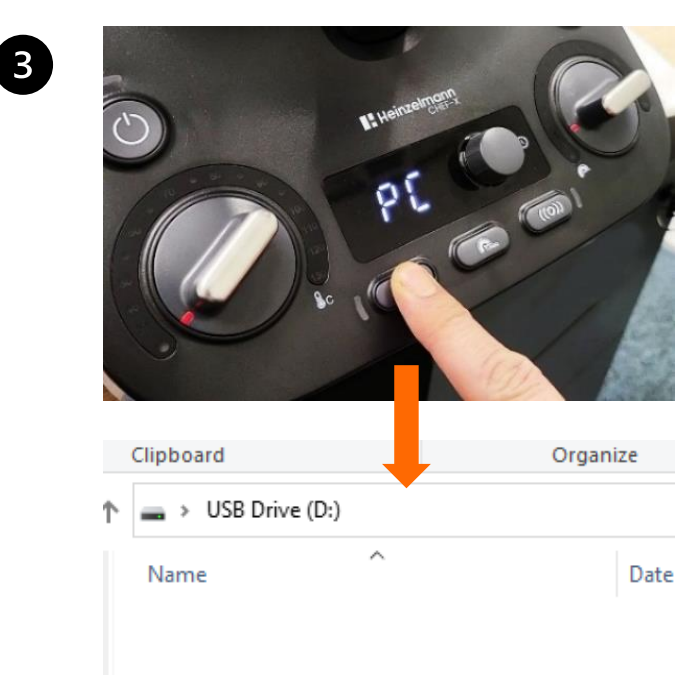

Druk en houd de **"REVERSE"** knop ingedrukt tot het DISK symbool veranderd in DUF\_xx

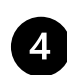

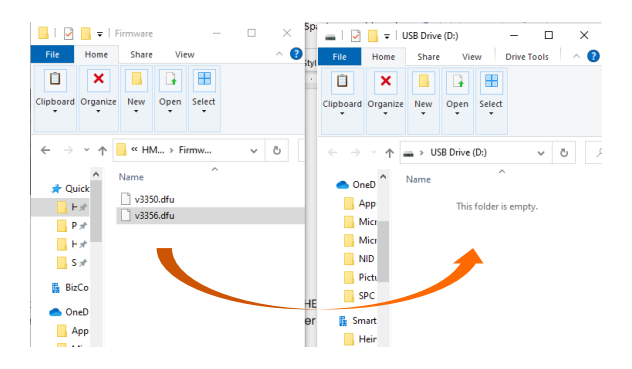

Sleep de Nieuwe firmware (DFU file) van de compter naar de Heinzelmann CHEF-X Let op: de nieuwe firmware DUF bestandsnaam maximaal 8 cijfers

# Heinzelmann

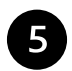

Koppel de USB kabel los van USB poort van de Heinzelmann CHEF-X

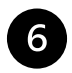

Steek de stekker van de Heinzelmann CHEF-X in het stopcontact en wacht 5-10 seconden. Schakel de machine niet uit.

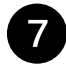

Firmware update is compleet.

Stuur uw vragen naar technical@heinzelmannpro.com als u problemen ondervindt.